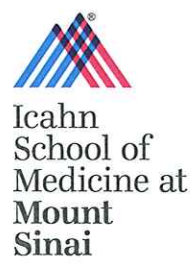

## Icahn School of Medicine Pharmacy Refill Requests.

How do I request a refill on the MobileRx app?

Como pido una renovación de una receta en el "MobileRx app?"

## Step 1: Download Mobile Rx app from the App Store or Google Play.

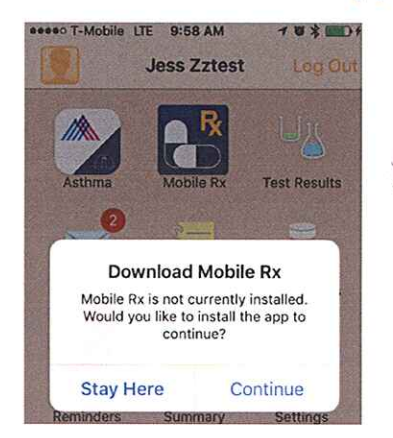

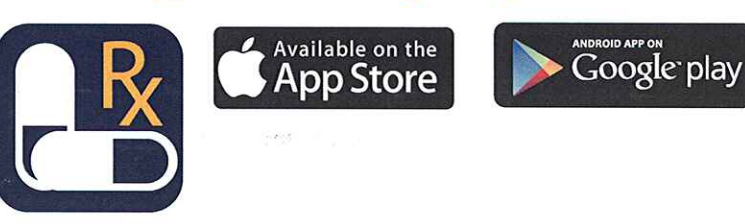

Paso 1: Baje el "MobileRx app" del "App Store" o "Google Play."

## Step 2: Enter in your pharmacy phone number, select Searchand tap Continue.

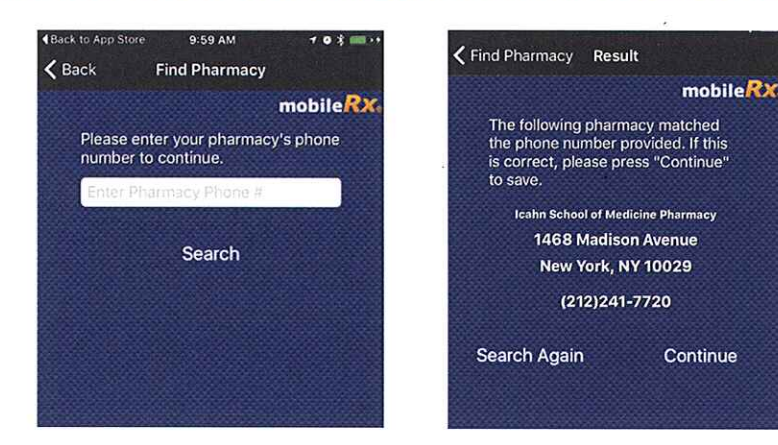

Paso 2: Entre el numero de teléfono de su farmacia y seleccioné Búsqueda seguido por Continúe.

## Step 3: Select Express Refills, enter in Rx numbers and tap Submit Refills.

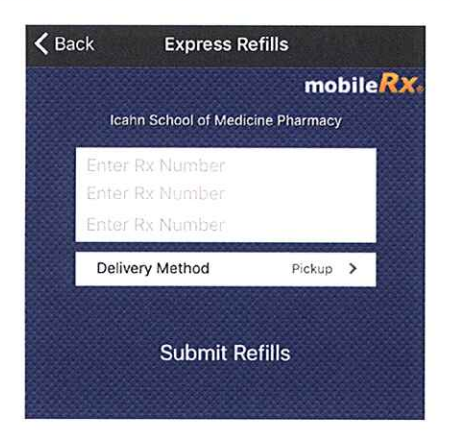

Paso 3: Seleccioné renovación Express, entre el número de su receta y seleccioné Someter Renovaciones.